**Outbound Priority** -- The priority level for the traffic that matches this classification rule. The possible selections are (in the descending priority): p0, p1, p2, p3.

**Precedence** -- Select this field to mark the IP precedence bits in the packet that match this classification rule.

**TOS (Type of Service)** -- Select this field to mark the IP TOS bits in the packet that match this classification rule.

**802.1p** -- Select this field to mark the 3-bit user-priority field in the 802.1p header of the packet that match this classification rule. Note that this 802.1p marking is workable on a given PVC channel only if the VLAN tag is enabled in this PVC channel.

### [QoS Quese]

This page displays the list of QoS Queue Configuration.

| ADSL Router Webserver - Window                                                                                                    | s Internet Explorer                                                                                                    |                                                                                                    |                            |
|----------------------------------------------------------------------------------------------------|----------------------------------------------------------------------------------------------------|----------------------------------------------------------------------------------------------------|----------------------------|
| Go • E http://192.168.1.1/                                                                                                    | 0                                                                                                    | • 🖯 47 🗙 🕑 Live Search                                                                                               | • م                        |
| 👷 Pavorites 🛛 🙀 😰 Suggested S                                                                                                    | ites 🔹 😰 Web Slice Gallery 🔹                                                                                                    |                                                                                                    |                            |
| ADSL Router Webserver                                                                                                    |                                                                                                    | <u>0 • ⊡ • ∞ #</u> • ≥                                                                                               | ige 🔹 Şafety 👻 Tgols 👻 🔞 👻 |
| Site contents:<br>Status<br>LAN<br>Waress<br>WAN<br>Seneces<br>Advance<br>Bridging<br>Routing<br>NMP<br>Port Mapping<br>Classification<br>Classification<br>Classification<br>Classification<br>Classification<br>Classification<br>Cos<br>Classification<br>Cos<br>Statistics | IP QoS Queue<br>QoS Queue Cenfiguration<br>QUTUE CONFIG LIST<br>Interface Name<br>Add<br>Queue Description :<br>Queue Description :<br>Queue Status :<br>Queue Interface :<br>Queue Priority :<br>Apply Cancel | e Config<br>scription Precedence Queue Key Inuk<br>(Click to Select) •<br>(Click to Select) •<br>(Click to Select) • | 4 Ramove                   |

### 4.7.7 Remote Access

The Remote Access function can secure remote host access to your DSL device from LAN and WLAN interfaces for some services provided by the DSL device.

| Image: Marging Status         Status         LAN         MADEL Router Webserver         Abst. Routing         Status         LAN         Marging         Advance         Advance         Advance         Advance         Advance         Advance         Advance         Advance         Advance         Routing         FTP         Status         FTP         TFTP         Bast         Bringing         Routing         FTP         Bringing         Routing         FTP         Bringing         Routing         FTP         Bringing         Routing         FTP         Bringing         Bringing         Routing         FTP         Bringing         Bringing         Routing         PhyChanges                                                            |                                                                                                    | Explorer                                                                |                                                  |     |                                   |                         |               |
|----------------------------------------------------------------------------------------------------|----------------------------------------------------------------------------------------------------|-------------------------------------------------------------------------|--------------------------------------------------|-----|-----------------------------------|-------------------------|---------------|
| Fevorite: Suggented Size: • @ Web Size Galley •     ADSL Router Websterver     Statuta     Statuta     LAN     Market     Market     This page is used to enable disable management services for the LAN and WAN.     WAN     WAN     Services     Advance   Advance   Advance   Advance   Advance   Advance   FTP   Statistics     This page is used to enable disable management services for the LAN and WAN.     WAN     WAN     Service Name   LAN   WAN   Bridging   FTP   Poto Mapping   PTP   Page Statistics     NMP   PING     Advin   Advin     Advin     Advin     Advin     Advin     Advin     Statistics     Advin     Advin     Advin     Advin     Advin     Advin     Advin     Advin     Advin     Advin     Advin     Advin     Advin     Advin | . http://192.168.1.1/                                                                                                    | -                                                                       |                                                  |     | ▼ 🖹 😚 🗙                           | b Live Search           | P             |
| ADSL Router Webserver       Image: Conferents:         Status       Conferents:         Status       This page is used to exabile disable management services for the LAN and WAN.         Wareless       This page is used to exabile disable management services for the LAN and WAN.         Wareless       Service Name       LAN         Wareless       Service Name       LAN         Wareless       Service Name       LAN         WAN       Bridging       FTP         Statistics       FTP       23         Port Mapping       FTP       21         Post Mapping       HTTP       80         HTTPS       443       Glagnastic         Statistics       SNMP       1         PING       1       1                                                           | rvorites 🛛 🎪 🗿 Suggested Sites 🔹 🖗                                                                                                    | Web Slice Gallery •                                                     |                                                  |     |                                   |                         |               |
| Status       Remote Access         Status       This page is used to enable disable management services for the LAN and WAN         WWN       Service Name       LAN         Advance       Service Name       LAN         AAP table       TELNET       23         Bridging       FTP       21         Statistics       HTTP       80         Advance       SNMP       443         Othors       SNMP       9         Dagnastic       SNMP       9         Apply Changes       9       9                                                                                                    | DSL Router Webserver                                                                                                    |                                                                         |                                                  |     | ģ •                               | 🔟 • 🖾 👼 • Bage • Salety | - Tgols - 📦 - |
|                                                                                                    | e contents: Ren<br>Statua<br>UN Thia y<br>Waless Thia y<br>WAN Services<br>Advance Servic<br>Advance Servic<br>Advance Services<br>Advance FIP<br>Routing FIP<br>SNMP IP OF Mapping IFIT<br>Port Mapping IFIT<br>Remote Access UT | mote Access<br>page is used to enable<br>ce Name<br>NET<br>P<br>P<br>PS | S<br>LAN<br>V<br>V<br>V<br>V<br>V<br>V<br>V<br>V | WAN | WAN Peet<br>23<br>21<br>80<br>443 |                         |               |

**LAN** -- Check/un-check the services on the LAN column to allow/un-allow the services access from LAN side; and "WAN".

**WAN** -- Check/un-check the services on the WAN column to allow/un-allow the services access from WAN side.

**WAN Port** -- This field allows the user to specify the port of the corresponding service. Take the HTTP service for example; when it is changed to 8080, the HTTP server address for the WAN side is <u>http://dsl\_addr:8080</u>, where the dsl\_addr is the WAN side IP address of the DSL device.

## 4.7.8 Others

Here you can set some other advanced settings

| ADSL Router Webserver - Window                                                                                                    | s Internet Explorer                                                                                                    |                                              |
|----------------------------------------------------------------------------------------------------|----------------------------------------------------------------------------------------------------|----------------------------------------------|
| 🕞 🔾 🗢 🙋 http://192.168.1.1/                                                                                                    | ✓ 🖄 4 × b Live Search                                                                                                    | + م                                          |
| 🔶 Favorites 🛛 👍 🔊 Suggested S                                                                                                    | ites 🔻 🔊 Web Slice Gallery 👻                                                                                                    |                                              |
| ADSL Router Webserver                                                                                                    | 🔄 🔻 🔝 👻 🖃 🕈 Page 🕶 Safety                                                                                                    | • T <u>o</u> ols <del>•</del> @ <del>•</del> |
| <ul> <li>Site contents:</li> <li>Status</li> <li>LAN</li> <li>Wireless</li> <li>WAN</li> <li>Services</li> <li>Advance</li> <li>ARP table</li> <li>Bridging</li> <li>Routing</li> <li>SNMP</li> <li>Port Mapping</li> <li>IP QoS</li> <li>Remote Access</li> <li>Others</li> <li>Diagnostic</li> <li>Admin</li> <li>Statistics</li> </ul> | Other Advanced Configuration   Here you can set some other advanced settings.   IP PassThrough:   None   Lease Time:   600   seconds   Allow LAN access   Apply Changes   Internet   Protected Mode: On | € 100% ×                                     |
|                                                                                                    | 🌏 Internet   Protected Mode: On 🛛 🖓 🔻                                                                                                    | 🔍 100% 🔻 💡                                   |

**IP Pass through** -- The available interfaces are listed. You have to select one for advanced configuration.

**Lease Time** -- The Lease Time is the amount of time that a network user is allowed to maintain a network connection to the device using the current IP address.

Allow LAN access - Check this option to enable the LAN access

### 4.8 Diagnostic

The DSL device supports some useful diagnostic tools.

### 4.8.1 Ping

Once you have your DSL device configured, it is a good idea to make sure you can ping the network. A ping command sends a message to the host you specify. If the host receives the message, it sends messages in reply. To use it, you must know the IP address of the host you are trying to communicate with and enter the IP address in the Host Address field. Click Go! To start the ping command, the ping result will then be shown in this page

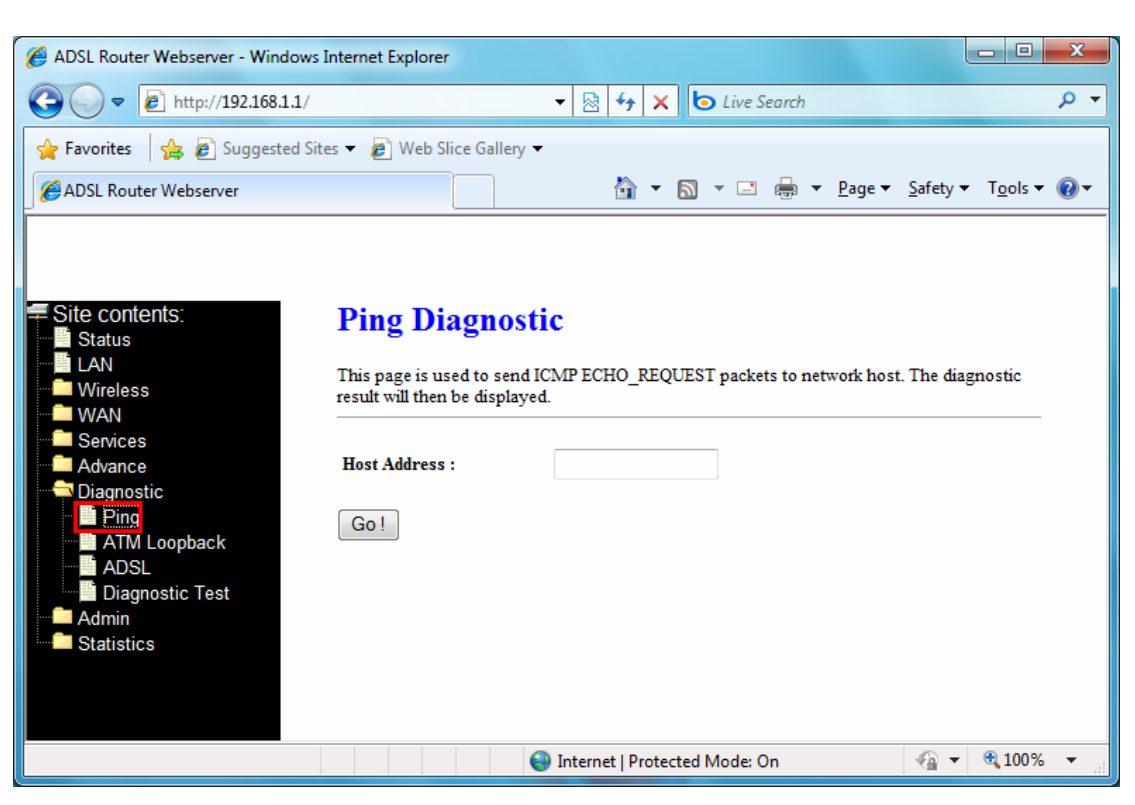

Host Address -- The IP address you want to ping.

#### 4.8.2 ATM Loopback

In order to isolate the ATM interface problems, you can use ATM OAM loopback cells to verify connectivity between VP/VC endpoints, as well as segment endpoints within the VP/VC. ATM uses F4 and F5 cell flows as follows:

- F4: used in VPs

- F5: used in VCs

An ATM connection consists of a group of points. This OAM implementation provides management for the following points:

- Connection endpoint: the end of a VP/VC connection where the ATM cell are terminated

- Segment endpoint: the end of a connection segment.

This page allows you to use ATM ping, which generates F5 segment and end-to-end loop-back cells to test the reach-ability of a segment endpoint or a connection endpoint.

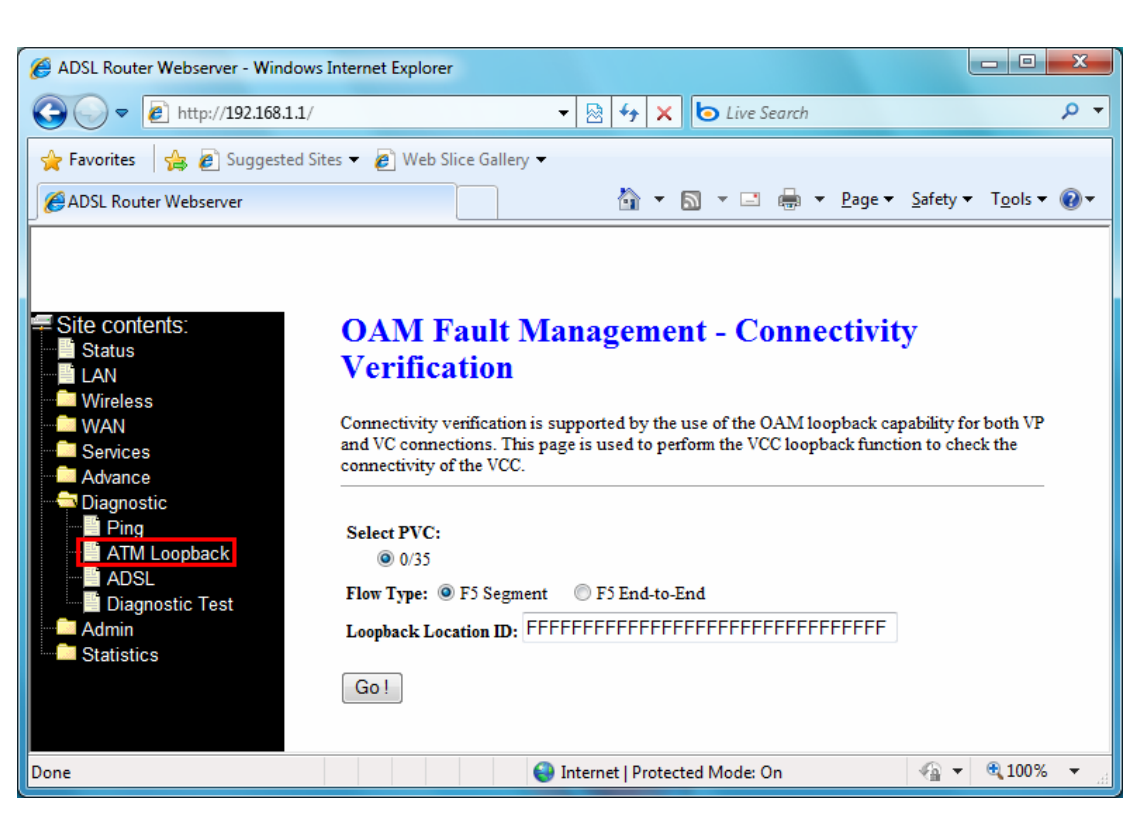

Select PVC -- Select the PVC channel you want to do the loop-back diagnostic.

**Flow Type** -- The ATM OAM flow type. The selection can be F5 Segment or F5 End-to-End. **Loopback Location ID** -- The loopback location ID is the field for the loop-back cell. The default value is all Fs to indicate the endpoint of the segment or connection.

### 4.8.3 ADSL

This page shows the ADSL diagnostic result. Click Start button to start the ADSL diagnostic.

| <b>1</b> 1 1 1 1 1                                                                                                    |                                                                           |                                                                                                    |                                                                        |                      |                                |          |                                 |                 |
|----------------------------------------------------------------------------------------------------|---------------------------------------------------------------------------|----------------------------------------------------------------------------------------------------|------------------------------------------------------------------------|----------------------|--------------------------------|----------|---------------------------------|-----------------|
| C ADSL Route                                                                                                    | er Webserver - Windows                                                    | Internet Explorer                                                                                                    |                                                                        |                      |                                |          |                                 |                 |
| <b>O -</b>                                                                                                    | <i>e</i> http://192.168.1.1/                                              |                                                                                                    |                                                                        | ▼ 🖄 <sup>4</sup> 7 3 | K 🕒 Live Searc                 | h        |                                 | + م             |
| 🔶 Favorites                                                                                                    | 👍 🟉 Suggested Sit                                                         | es 🔻 🙋 Web Slic                                                                                                    | e Gallery 🔻                                                            |                      |                                |          |                                 |                 |
| ADSL Rou                                                                                                    | ter Webserver                                                             |                                                                                                    |                                                                        | 🟠 🔻                  | · 🔊 • 🖃 🖶                      | ▼ Page ▼ | <u>S</u> afety ▼ T <u>o</u> ols | • 🕢 •           |
| Site cont<br>Status<br>LAN<br>Wireles<br>WAN<br>Service<br>Advanc<br>Diagnos<br>Advanc<br>Diagnos<br>Advanc<br>Diagnos<br>Advanc<br>Diagnos<br>Advanc<br>Statisti | tents:<br>ss<br>s<br>e<br>stic<br>f<br>Loopback<br>J<br>nostic Test<br>cs | Diagnost<br>Adsl Tone Diagr<br>Start<br>Hlin Scale<br>Loop Attenuatio<br>Signal Attenuat<br>SNR Margin(dE<br>Attainable Rater<br>Output Power(d) | ics A<br>nostics. Only<br>D<br>n(dB)<br>ion(dB)<br>3)<br>(Kbps)<br>Bm) | DSL<br>ADSL2/2+ supp | ort this function.<br>Upstream |          |                                 | < <u>ш</u>      |
|                                                                                                    |                                                                           | Tone Number                                                                                                    | H.Real                                                                 | H.Image              | SNR                            | QLN      | Hlog                            |                 |
|                                                                                                    |                                                                           | 0                                                                                                    |                                                                        |                      |                                |          |                                 |                 |
|                                                                                                    |                                                                           | 1                                                                                                    |                                                                        |                      |                                |          |                                 |                 |
|                                                                                                    |                                                                           | 2                                                                                                    |                                                                        |                      |                                |          |                                 |                 |
|                                                                                                    |                                                                           | 3                                                                                                    |                                                                        |                      |                                |          |                                 |                 |
|                                                                                                    |                                                                           | 4                                                                                                    |                                                                        |                      |                                |          |                                 |                 |
|                                                                                                    |                                                                           | 6                                                                                                    |                                                                        |                      |                                |          |                                 |                 |
|                                                                                                    |                                                                           | 7                                                                                                    |                                                                        |                      |                                |          |                                 |                 |
|                                                                                                    |                                                                           | 8                                                                                                    |                                                                        |                      |                                |          |                                 |                 |
|                                                                                                    |                                                                           | 9                                                                                                    |                                                                        |                      |                                |          |                                 |                 |
|                                                                                                    |                                                                           | 10                                                                                                    |                                                                        |                      |                                |          |                                 | -               |
| Done                                                                                                    |                                                                           |                                                                                                    |                                                                        | Internet   Prot      | ected Mode: On                 |          | 🖓 👻 🔍 100                       | )% <del>•</del> |

# 4.8.4 Diagnostic Test

The Diagnostic Test page shows the test results for the connectivity of the physical layer and protocol layer for both LAN and WAN sides.

| ADSL Router Webserver - Window                                                                                                    | s Internet Explorer                                                                                                    |                           |   |
|----------------------------------------------------------------------------------------------------|----------------------------------------------------------------------------------------------------|---------------------------|---|
| C v http://192.168.1.1/                                                                                                    | 🗸 🗟 😽 🗙 🔁 Live Search                                                                                                    | ٩                         | • |
| 🖕 Favorites 🛛 🖕 🔊 Suggested S                                                                                                    | ites 🔻 🙋 Web Slice Gallery 🔻                                                                                                    |                           |   |
| ADSL Router Webserver                                                                                                    | 🚹 🔻 🔊 👻 🖃 🖶 Y Page 🔻 Safe                                                                                                    | ty ▼ T <u>o</u> ols ▼ 🔞 ▼ | • |
| Site contents:<br>Status<br>LAN<br>Wireless<br>WAN<br>Services<br>Advance<br>Diagnostic<br>Ping<br>ATM Loopback<br>Diagnostic Test<br>Admin<br>Statistics | Diagnostic Test         The DSL Router is capable of testing your DSL connection. The individual tests below. If a test displays a fail status, click "Run Diagnostic Test" button again t the fail status is consistent.         Select the Internet Connection: ppp0 ▼         Run Diagnostic Test         LAN Connection Check         Test Ethernet LAN Connection         PASS         ADSL Connection Check         Test ADSL Synchronization         FAIL         Test ATM OAM F5 Segment Loopback         FAIL         Test ATM OAM F4 Segment Loopback         FAIL         Test ATM OAM F4 Segment Loopback         FAIL         Test ATM OAM F4 Segment Loopback | are listed<br>o make sure |   |
|                                                                                                    | Internet Connection CheckTest PPP Server ConnectionFAILTest Authentication with ISPFAILTest the assigned IP AddressFAILPing Default GatewayFAILPing Primary Domain Name ServerFAIL                                                                                                    |                           |   |
|                                                                                                    | 😜 Internet   Protected Mode: On 🛛 🖓                                                                                                    | ▼ € 100% ▼                |   |

**Select the Internet Connection** -- The available WAN side interfaces are listed. You have to select one for the WAN side diagnostic.

# 4.9 Admin

### 4.9.1 Commit/Reboot

Whenever you use the Web configuration to change system settings, the changes are initially placed in temporary storage. These changes will be lost if the device is reset or turn off. To save your change for future use, you can use the commit function

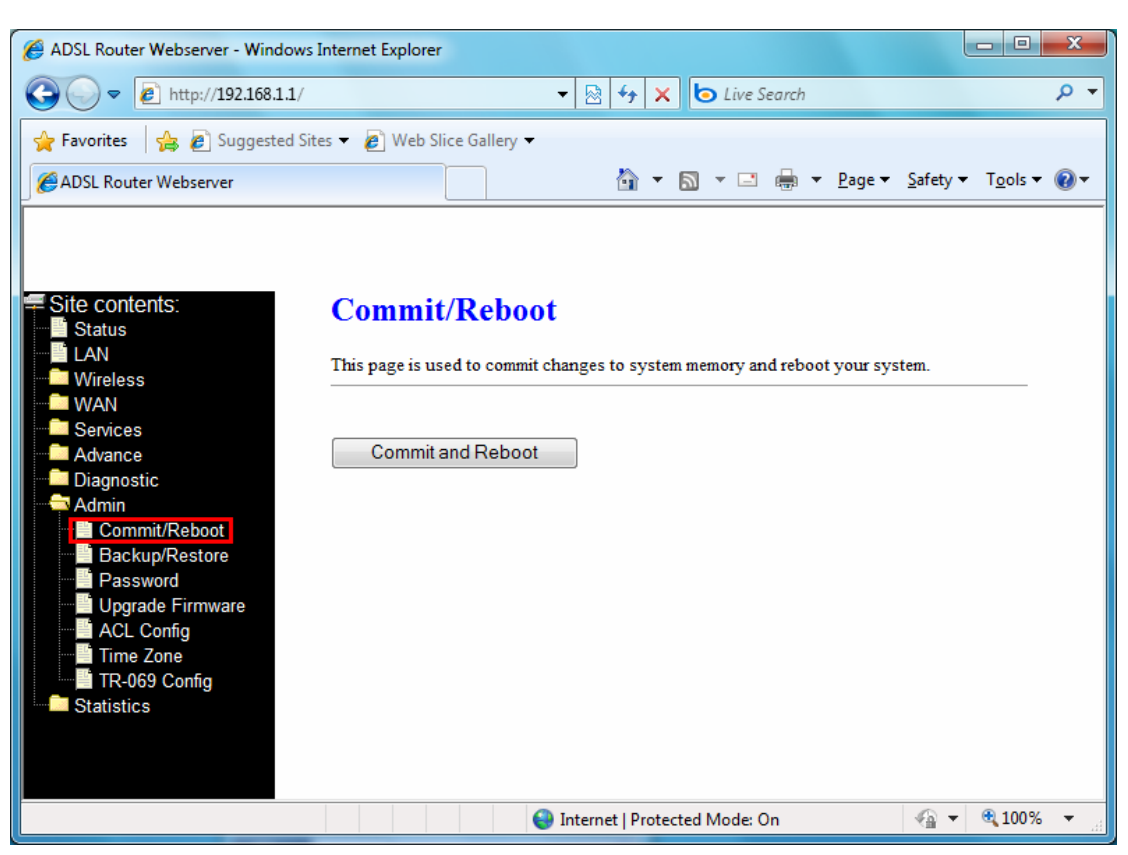

**Commit and Reboot** -- Whenever you use the web console to change system settings, the changes are initially placed in temporary storage. To save your changes for future use, you can use the Commit/Reboot function. This function saves your changes from RAM to flash memory and reboot the system.

**IMPORTANT!** Do not turn off your modem or press the Reset button while this procedure is in progress.

#### 4.9.2 Backup/Restore

This page allows you to backup and restore your configuration into and from file in your host.

| ADSL Router Webserver - Windows                                                                                                    | nternet Explorer                                                                                                    |                               |
|----------------------------------------------------------------------------------------------------|----------------------------------------------------------------------------------------------------|-------------------------------|
|                                                                                                    | ✓ 🖄 4 × to Live Search                                                                                                    | + م                           |
| 🖕 Favorites 🛛 🚖 🔊 Suggested Sit                                                                                                    | es 🔻 🕖 Web Slice Gallery 👻                                                                                                    |                               |
| ADSL Router Webserver                                                                                                    |                                                                                                    | afety ▼ T <u>o</u> ols ▼ 🕢 ▼  |
| Site contents:<br>Status<br>LAN<br>Wireless<br>WAN<br>Services<br>Advance<br>Advance<br>Backup/Restore<br>Password<br>Upgrade Firmware<br>ACL Config<br>TR-069 Config<br>Statistics | Backup/Restore Settings This page allows you to backup current settings to a file or restore the settings which was saved previously. Besides, you could reset the current configuration default. Save Settings to File: Load Settings from File: Reset Reset Settings to Default: | from the file<br>n to factory |
| Done                                                                                                    | Internet   Protected Mode: On                                                                                                    | 🖓 🔻 🍕 100% 🔻 🔡                |

## 4.9.3 Password

The first time you log into the system, you use the default password. There are two-level logins: admin and user. The admin and user password configuration allows you to change the password for administrator and user.

| ADSL Router Webserver - Windows                                                                                                    | s Internet Explorer                                                                                                    |                                                                                                    |                                           |
|----------------------------------------------------------------------------------------------------|----------------------------------------------------------------------------------------------------|----------------------------------------------------------------------------------------------------|-------------------------------------------|
| C v http://192.168.1.1/                                                                                                    |                                                                                                    | 🔹 💀 😽 🗙 🗔 Live Search                                                                                           | + م                                       |
| 🖕 Favorites 🛛 🚔 🙋 Suggested S                                                                                                    | ites 🔻 👩 Web Slice Ga                                                                                                    | allery 🔻                                                                                                    |                                           |
| ADSL Router Webserver                                                                                                    |                                                                                                    | 🟠 🔻 🖾 👻 🚍 🔻 <u>P</u> ag                                                                                         | ge ▼ <u>S</u> afety ▼ T <u>o</u> ols ▼ @▼ |
| Site contents:<br>Status<br>LAN<br>Wireless<br>WAN<br>Services<br>Advance<br>Diagnostic<br>Admin<br>Commit/Reboot<br>Backup/Restore<br>Password<br>Upgrade Firmware<br>ACL Config<br>Time Zone<br>TR-069 Config<br>Statistics | Password S<br>This page is used to<br>name and password<br>User Name: admit<br>Old Password:<br>New Password:<br>Confirmed Password<br>Apply Change | Setup<br>set the account to access the web server of ADS<br>will disable the protection.<br>n<br>rd:<br>s Reset | SL Router. Empty user                     |
|                                                                                                    |                                                                                                    | 😌 Internet   Protected Mode: On                                                                                 | 🖓 🔻 🍕 100% 🔻 🔡                            |

User Name -- Selection of user levels are: admin and user.

Old Password -- Enter the old password for this selected login.

New Password -- Enter the new password here.

Confirmed Password -- Enter the new password here again to confirm.

## 4.9.4 Upgrade Firmware

To upgrade the firmware for the DSL device:

- Click the **Browse** button to select the firmware file.
- Confirm your selection.
- Click the Upload button to start upgrading.

**IMPORTANT!** Do not turn off your DSL device or press the Reset button while this procedure is in progress.

| ADSL Router Webserver - Windows I                                                                                                    | nternet Explorer                                                                                                    |                           |
|----------------------------------------------------------------------------------------------------|----------------------------------------------------------------------------------------------------|---------------------------|
|                                                                                                    | ▼ 😣 4 × b Live Search                                                                                                    | + م                       |
| 🚖 Favorites 🛛 🚔 🔊 Suggested Site                                                                                                    | s 🔻 🙋 Web Slice Gallery 🔻                                                                                                    |                           |
| ADSL Router Webserver                                                                                                    | in the second second s | ety ▼ T <u>o</u> ols ▼ @▼ |
| <ul> <li>Site contents:</li> <li>Status</li> <li>LAN</li> <li>Wireless</li> <li>WAN</li> <li>Services</li> <li>Advance</li> <li>Diagnostic</li> <li>Admin</li> <li>Commit/Reboot</li> <li>Backup/Restore</li> <li>Password</li> <li>Upgrade Firmware</li> <li>ACL Config</li> <li>Time Zone</li> <li>TR-069 Config</li> <li>Statistics</li> </ul> | Upgrade Firmware This page allows you upgrade the ADSL Router firmware to new version. Please no power off the device during the upload because it may crash the system. Select File: Upload Reset                                                                                                    | te, do not                |
| Done                                                                                                    | 😜 Internet   Protected Mode: On 🥠                                                                                                    | 🔻 🔍 100% 🔻 🖽              |

# 4.9.5 ACL Configuration

The Access Control List (ACL) is a list of permissions attached to the DSL device. The list specifies who is allowed to access this device. If ACL is enabled, all hosts cannot access this device except for the hosts with IP address in the ACL table.

| ADSL Router Webserver - Windows Internet Explorer ADSL Router Webserver - Windows Internet Explorer Advance Site contents: Status ADSL Router Webserver ACL Configuration This page is used to configure the IP Address for Access Control List. If ACL is enabled, just these IP address that in the ACL Table can access CPE. Here you can add/delete IP Address. ACL Capability:   Diagnostic Advance Diagnostic Advinin Commit/Reboot Backup/Restore Password Upgrade Firmware ACL Config Time Zone Statistics Select states Interface Interface IP Address Select Statistics                                                                                                    |                                                                                                    |                                                                                                    |                                                                                            |                                                                                              |                                                                                |                                   |     |
|----------------------------------------------------------------------------------------------------|----------------------------------------------------------------------------------------------------|----------------------------------------------------------------------------------------------------|--------------------------------------------------------------------------------------------|----------------------------------------------------------------------------------------------|--------------------------------------------------------------------------------|-----------------------------------|-----|
| Site contents: Site contents: ADSL Router Webserver ACL Configuration This page is used to configure the IP Address for Access Control List. If ACL is enabled, just these IP address that in the ACL Table can access CPE. Here you can add/delete IP Address. ACL Capability: <ul> <li>Diagnostic</li> <li>Advance</li> <li>Diagnostic</li> <li>Advinin</li> <li>Commit/Reboot</li> <li>Backup/Restore</li> <li>Password</li> <li>Upgrade Firmware</li> <li>ACL Config</li> <li>Time Zone</li> <li>The Cone</li> <li>The Cone</li> <li>The Cone</li> <li>The Cone</li> <li>The Cone</li> <li>The Cone</li> <li>The Cone</li> <li>The Cone</li> <li>The Cone</li> <li>The Cone</li> <li>The Cone</li> <li>Statistics</li> </ul> Select state Interface IP Address | 🖉 ADSL Router Webserver - Windows I                                                                                                    | nternet Explorer                                                                                                    |                                                                                            |                                                                                              |                                                                                |                                   | x   |
|                                                                                                    |                                                                                                    |                                                                                                    | <b>▼</b> [                                                                                 | 3 4 x 6                                                                                      | Live Search                                                                    |                                   | • ۹ |
| Site contents:   Status   LAN   Wireless   WAN   Services   Advance   Diagnostic   Admin   Commit/Reboot   Backup/Restore   Password   Upgrade Firmware   Act Canfig   Time Zone   Time Zone   Statistics                                                                                                    | 🚖 Favorites 🛛 🚔 🖉 Suggested Site                                                                                                    | es 🔻 🤌 Web Slice Gal                                                                                                    | lery 🔻                                                                                     |                                                                                              |                                                                                |                                   |     |
| Site contents:   Status   LAN   Wireless   WAN   Services   Advance   Diagnostic   Admin   Commit/Reboot   Backup/Restore   Password   Upgrade Firmware   Act. Config   Statistics     Act. Table:     Act. Table:                                                                                                    | ADSL Router Webserver                                                                                                    |                                                                                                    |                                                                                            | 👌 🕶 🔊 🔹                                                                                      | · 🖃 🖶 ▼ <u>P</u> age ▼                                                         | <u>S</u> afety ▼ T <u>o</u> ols ▼ | •9  |
| Delete Selected Delete All Done    Done                                                                                                    | Site contents:<br>Status<br>LAN<br>Wireless<br>WAN<br>Services<br>Advance<br>Diagnostic<br>Admin<br>Commit/Reboot<br>Backup/Restore<br>Password<br>Upgrade Firmware<br>ACL Config<br>Time Zone<br>TR-069 Config<br>Statistics | ACL Config<br>This page is used to o<br>these IP address that<br>ACL Capability:<br>Enable:<br>Interface:<br>IP Address:<br>Subnet Mask:<br>ACL Table:<br>Select st<br>Delete Selecter | guration<br>configure the IP<br>in the ACL Tab<br>© Disable<br>V<br>LAN •<br>ate<br>d Dele | Address for Acce<br>le can access CPE<br>Enable<br>Interface<br>te All<br>met   Protected Me | ess Control List. If ACL<br>. Here you can add/dele<br>Apply Changes<br>E IP A | Add                               | *   |
| Done 😜 Internet   Protected Mode: On 🆓 🔻 🔍 100% 👻                                                                                                    | Done                                                                                                    |                                                                                                    | 😜 Inter                                                                                    | rnet   Protected M                                                                           | ode: On                                                                        | 4 v (100%)                        | •   |

ACL Capability -- Enable/disable the ACL function

Enable -- Check to enable this ACL entry

Interface -- Select the interface domain: LAN or WAN

IP Address -- Enter the IP address that allows access to this device.

Subnet Mask -- Enter the Subnet Mask that allows access to this device.

### 4.9.6 Time Zone

Simple Network Timing Protocol (SNTP) is a protocol used to synchronize the system time to the public SNTP servers. The DSL device supports SNTP client functionality in compliance with IETF RFC2030. SNTP client functioning in daemon mode which issues sending client requests to the configured SNTP server addresses periodically can configure the system clock in the DSL device.

| ADSL Router Webserver - Windows                                                                                                    | nternet Explorer                                                                                                    |                                                      |
|----------------------------------------------------------------------------------------------------|----------------------------------------------------------------------------------------------------|------------------------------------------------------|
|                                                                                                    | 🗸 🗟 😽 🗙 🏷 Live Search                                                                                                    | • م                                                  |
| 🚖 Favorites 🛛 🚔 🔊 Suggested Sit                                                                                                    | s 🔻 💋 Web Slice Gallery 👻                                                                                                    |                                                      |
| ADSL Router Webserver                                                                                                    | 🐴 🔻 🔊 👻 🚍 🗮 🔻                                                                                                    | <u>P</u> age ▼ <u>S</u> afety ▼ T <u>o</u> ols ▼ @ ▼ |
| <ul> <li>Site contents:</li> <li>Status</li> <li>LAN</li> <li>Wireless</li> <li>WAN</li> <li>Services</li> <li>Advance</li> <li>Diagnostic</li> <li>Admin</li> <li>Commit/Reboot</li> <li>Backup/Restore</li> <li>Password</li> <li>Upgrade Firmware</li> <li>ACL Config</li> <li>Time Zone</li> <li>TR-069 Config</li> <li>Statistics</li> </ul> | Time Zone Setting         You can maintain the system time by synchronizing with a public time Internet.         Current Time :       Yr 2000 Mon 1 Day 1 Hr 0         Time Zone Select :       (GMT+08:00)Beijing, Chongqing, Hong Kon         Enable SNTP client update       SNTP server :         SNTP server :       203.117.180.36 - Asia Pacific *         220.130.158.52       (Manual Setting)         Apply Change       Refresh | e server over the<br>Mn 22 Sec 31<br>ng, Urumqi •    |
| Done                                                                                                    | 😜 Internet   Protected Mode: On                                                                                                    | 🐴 🔻 🔍 100% 🔻 💡                                       |

**Current Time** -- The current time of the specified time zone. You can set the current time by yourself or configured by SNTP.

Time Zone -- Select time zone in which the DSL device resides.

Enable SNTP client update -- Enable the SNTP client to update the system clock.

**SNTP server** -- The IP address or the host name of the SNTP server. You can select from the list or set it manually.

### 4.9.7 TR-069 Configuration

TR-069 is CPE Management Protocol from WAN side [**CPE WAN Management Protocol** (**CWMP**)], intended for communication between a CPE and Auto-Configuration Server (ACS). The CPE WAN Management Protocol defines a mechanism that encompasses secure auto-configuration of a CPE, and also incorporates other CPE management functions into a common framework.

| ADSI Pouter Webconter Windows         | nternet Evelorer                                                                                                    |                                                                                                    |                                        |                                                                                                    |                  |                  | - 0                     | X          |
|---------------------------------------|----------------------------------------------------------------------------------------------------|----------------------------------------------------------------------------------------------------|----------------------------------------|----------------------------------------------------------------------------------------------------|------------------|------------------|-------------------------|------------|
| ADSE Router Webserver - Windows I     | nternet explorer                                                                                                    |                                                                                                    |                                        | 6 1                                                                                                    |                  |                  |                         | 0 -        |
| • • • • • • • • • • • • • • • • • • • |                                                                                                    | • 8                                                                                                    | ••• × ••• Liv                          | e Search                                                                                                    |                  |                  |                         | <b>×</b> • |
| 🖕 Favorites 🛛 🚖 💋 Suggested Site      | es 🔻 🙋 Web Slice Gallery 🔻                                                                                                    |                                                                                                    |                                        | _                                                                                                    |                  |                  |                         | ~          |
| ADSL Router Webserver                 |                                                                                                    | 1                                                                                                    | <u>}</u> ▼ <u></u> • [                 |                                                                                                    | r <u>P</u> age ▼ | <u>S</u> afety ▼ | T <u>o</u> ols ▼        | •          |
| ADSL Router Webserver                 | TR-069 Config<br>This page is used to configu<br>ACS's parameters.<br>TR069:<br>ACS:<br>URL:<br>User Name:<br>Password:<br>Periodic Inform Enable:<br>Periodic Inform Interval:<br>Connection Request:<br>User Name:<br>Password:<br>Path:<br>Port:<br>Apply Changes<br>Certificat Management:<br>CPE Certificat Password: | uration<br>are the TR-069 CF<br>Disabled (<br>http://<br>username<br>password<br>Disabled (<br>300<br>/tr069<br>7547<br>Undo | PE. Here you may<br>Enabled<br>Enabled | y change the second second sec | he setting f     | or the           | <u>1</u> <u>o</u> ols ▼ |            |
|                                       | CPE Certificat:                                                                                                    |                                                                                                    |                                        | Browse                                                                                                    | U                | pload            |                         |            |
|                                       | CA Certificat:                                                                                                    |                                                                                                    |                                        | Browse                                                                                                    | UI               | pload            |                         |            |
| Done                                  |                                                                                                    | 😜 Internet                                                                                                    | Protected Mode                         | e: On                                                                                                    |                  | <b>4</b>         | 🔍 100%                  | ▼          |

## [ACS]

URL -- URL of the auto configuration server (ACS) provided by the ISP

User Name -- Entry the User name for ACS which is provided by ISP.

Password -- Entry the password for ACS which is provided by ISP.

**Periodic Inform Enable** -- Enable/disables the RG to connect to the ACS periodically. If you enable this feature, you should enter a value in the Periodic Inform Interval field.

**Periodic Inform Interval** -- This field is enabled only when the Periodic Inform Enabled field is checked. It defines the amount of time (in seconds) between a successful connection with an ACS server and a new attempt to connect to an ACS server. A recommended value is 86400 seconds (1 day).

#### [Connection Request]

User Name -- Key in the User name for ADSL router. Password -- Key in the password for ADSL router. Path -- The path for connection request. Default is "/tr069". Port -- The port for connection request. Default is "7547". [Debug] ACS Certificates CPE -- The ACS URL is used by the CPE for validating the certificate from the ACS when using certificate-based authentication. Show Message -- Enable/Disable Show message feature. CPE Sends GetRPC -- Enable/Disable CPE sends GetRPC function. Skip MReboot -- Enable/Disable Skip MRboot feature. Delay -- Enable/Disable Delay feature. Auto-Execution -- Enable/Disable Auto-Execution feature. CT Inform Extension -- Enable/Disable Ct Inform Execution feature. [Certificate Management] CPE Certificate Password -- The password is for CPE certificate.

**CPE Certificate** -- Browse CPE certificate which is provided by ISP server. The CPE may use online certificate enrollment with the CA associated with the ACS. The CPE must be provided with the information needed to contact this CA.

CA Certificate -- Browse CA certificate which is provided by ISP server.

### 4.10 Statistics

The DSL device shows the different layer of network statistics information

#### 4.10.1 Interface

You can view statistics on the processing of IP packets on the networking interfaces. You will not typically need to view this data, but you may find it helpful when working with your ISP to diagnose network and Internet data transmission problems.

To display updated statistics showing any new data since you opened this page, click **Refresh**.

| -                                                                                                    |         |             |              |             |        |   |          |   |
|----------------------------------------------------------------------------------------------------|---------|-------------|--------------|-------------|--------|---|----------|---|
| 🕖 ADSL Router Webserver - Windows Internet Explorer                                                                                                    |         |             |              |             |        |   |          |   |
|                                                                                                    |         |             |              |             |        |   |          |   |
| 😪 Favorites 🛛 🚔 🔊 Suggested Sites 🕶 🔊 Web Slice Gallery 🕶                                                                                                    |         |             |              |             |        |   |          |   |
|                                                                                                    |         |             |              |             |        |   | •9       |   |
| <ul> <li>Site contents:</li> <li>Status</li> <li>LAN</li> <li>Wireless</li> <li>WAN</li> <li>Services</li> <li>Advance</li> <li>Diagnostic</li> <li>Interface</li> <li>Rx pkt</li> <li>Rx err</li> <li>Rx drop</li> <li>Tx pkt</li> <li>Tx err</li> <li>Tx drop</li> </ul> |         |             |              |             |        |   |          |   |
|                                                                                                    | oth0    | 970         | 0            | 0           | 779    | 0 | 0        |   |
| Statistics                                                                                                    | ush0    | 970         | 0            | 0           | 0      | 0 | 0        |   |
| Interfaces                                                                                                    | wlan0   | 15127       | 0            | 0           | 218    | 0 | 0        |   |
|                                                                                                    | 0_35    | 0           | 0            | 0           | 0      | 0 | 0        |   |
|                                                                                                    | Refresh | Reset Stati | stics        |             |        |   |          |   |
| Done                                                                                                    |         | 😜 In        | ternet   Pro | otected Mod | le: On |   | r 🔍 100% | ▼ |

# 4.10.2 ADSL

This page shows the ADSL line statistic information.

| ADSL Pouter Websensor - Windows I                                                                                                    | internet Explorer                                        |                |          |                 |                        | - 0 X                |
|----------------------------------------------------------------------------------------------------|----------------------------------------------------------|----------------|----------|-----------------|------------------------|----------------------|
| ADSE Router webserver - windows i                                                                                                    | ntemet explorer                                          |                |          |                 | l                      |                      |
| C→ <  C→ <  C→ <  C→ <  C→ <  C→  C→ |                                                          |                | ▼ 🖄 49 3 | K 💿 Live Search |                        | . م                  |
| 🚖 Favorites 🛛 👍 🙋 Suggested Site                                                                                                    | es 🔻 🙋 Web Sl                                            | lice Gallery 🔻 |          |                 |                        |                      |
| ADSL Router Webserver                                                                                                    |                                                          |                | 🏠 🖣      | - 🔊 - 🖃 🖶 - P   | age 👻 <u>S</u> afety 🔻 | T <u>o</u> ols 🔻 🔞 🔻 |
|                                                                                                    |                                                          |                |          |                 |                        |                      |
|                                                                                                    |                                                          |                |          |                 |                        |                      |
| Site contents:                                                                                                    | Statistic                                                | es ADSI        | Line     |                 |                        |                      |
| Wireless                                                                                                    |                                                          |                |          |                 |                        | _                    |
| Senices                                                                                                    | Mode                                                     |                |          |                 |                        |                      |
| Advance                                                                                                    | Trellis Codine                                           | g              | Enable   |                 |                        |                      |
| Diagnostic                                                                                                    | Status                                                   | ACTIVA         |          | ATING.          | TING                   |                      |
| Admin                                                                                                    | Power Level                                              | L LO           |          |                 |                        |                      |
|                                                                                                    | Uptime                                                   |                |          |                 |                        |                      |
|                                                                                                    |                                                          |                |          |                 |                        |                      |
|                                                                                                    |                                                          |                |          | Downstream      | Upstream               |                      |
|                                                                                                    | SNR Margin (                                             | (dB)           |          | 0.0             | 0.0                    |                      |
|                                                                                                    | Attenuation (dB)                                         |                |          | 0.0             | 0.0                    |                      |
|                                                                                                    | Output Power (dBm)                                       |                |          | 0.0             | 0.0                    |                      |
|                                                                                                    | Attainable Rate (Kbps)                                   |                |          | 0               | 0                      |                      |
|                                                                                                    | Rate (Kbps)                                              |                |          | 0               | 0                      |                      |
|                                                                                                    | K (number of bytes in DMT frame)                         |                |          |                 |                        |                      |
|                                                                                                    | R (number of check bytes in RS code word)                |                |          |                 |                        |                      |
|                                                                                                    | S (RS code word size in DMT frame) D (interleaver denth) |                |          |                 |                        |                      |
|                                                                                                    | Delay (msec)                                             | ucpui)         |          |                 |                        |                      |
|                                                                                                    | FEC                                                      |                |          | 0               | 0                      |                      |
|                                                                                                    | CRC                                                      |                |          | 0               | 0                      |                      |
|                                                                                                    | Total ES                                                 |                |          | 0               | 0                      |                      |
|                                                                                                    | Total SES                                                |                |          | 0               | 0                      |                      |
|                                                                                                    | Total UAS                                                |                |          | 0               | 0                      |                      |
|                                                                                                    |                                                          |                |          |                 |                        |                      |
| Done Sone Sone Sone Sone Sone Sone Sone S                                                                                                    |                                                          |                |          |                 |                        |                      |